# Installing and Using Contact Form 7

In this document, I take you through the process of installing the "Contact Form 7" plugin on your (self-hosted) WordPress blog. Just follow the instructions step by step, and you'll have a working contact form up on your site at the end.

## Part One: Installing Contact Form 7 on Your WordPress Website

#### Step #1: Login to Your WordPress Dashboard

The homepage of the Dashboard is your site name plus */wp-admin*, e.g. *www.aliluke.com/wp-admin*). The Dashboard will look something like this:

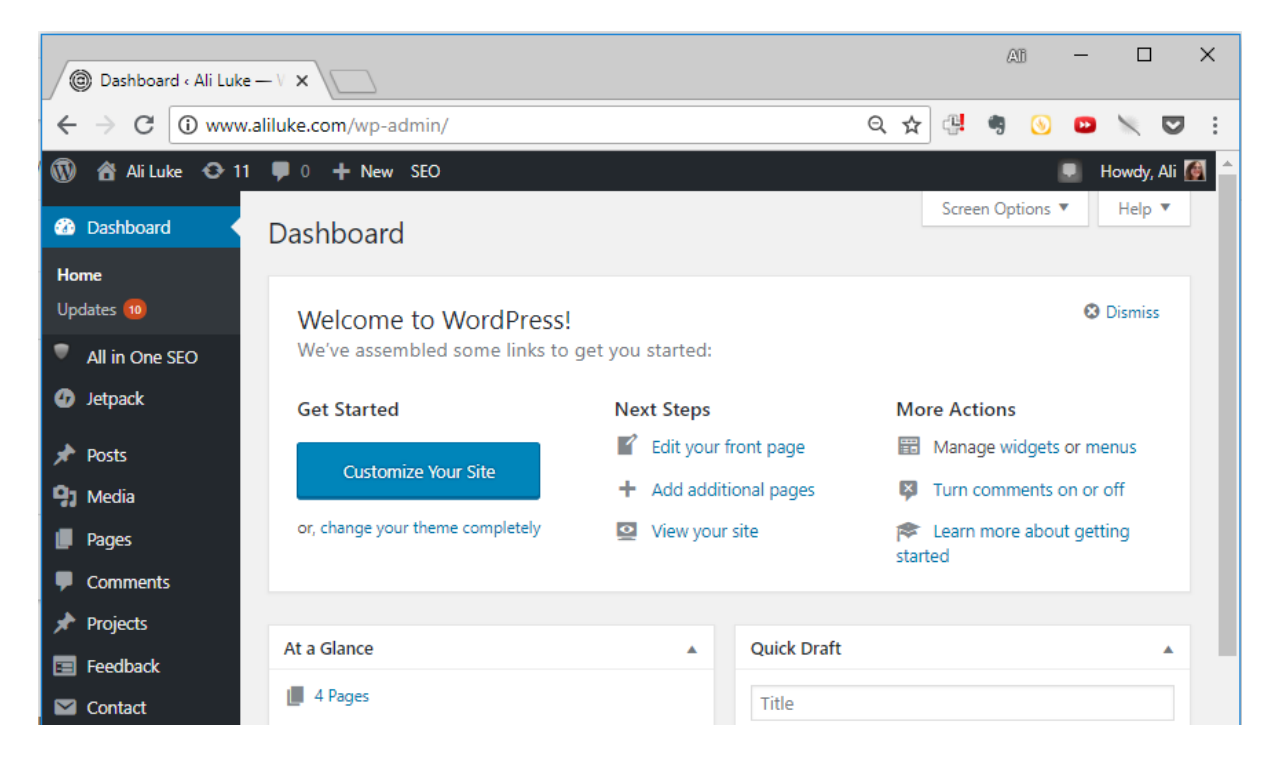

#### Step #2: Go to Plugins $\rightarrow$ Add New

In the black sidebar, look for "Plugins". Hover your mouse cursor over it and you should see "Add New" (alternatively, click on "Plugins" and the menu will automatically expand, as shown below):

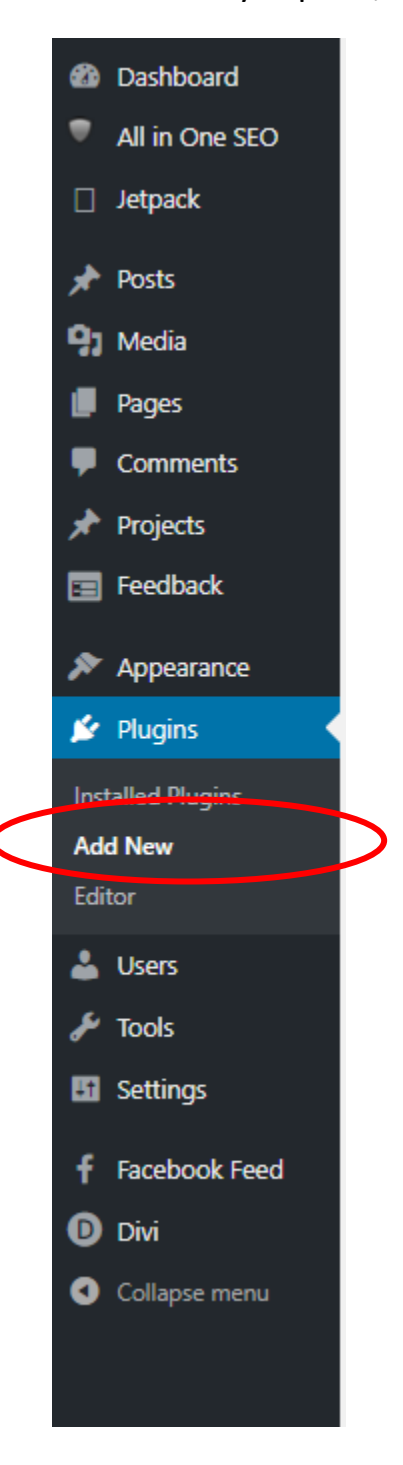

The Plugins page will default to a view of the "Featured" plugins:

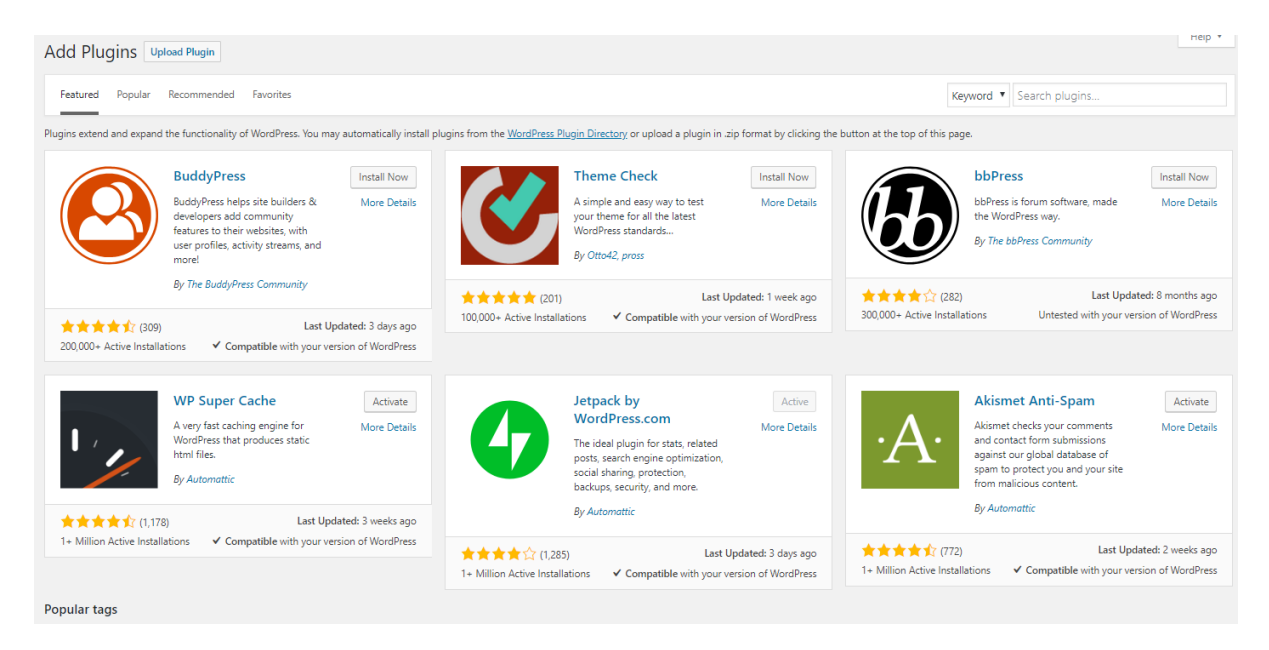

#### Step #3: Search for Contact Form 7

On the top right, in the search box next to the "Keyword" drop down, type "Contact Form 7" then press Enter (or on a Mac, Return).

You should now see a list something like this:

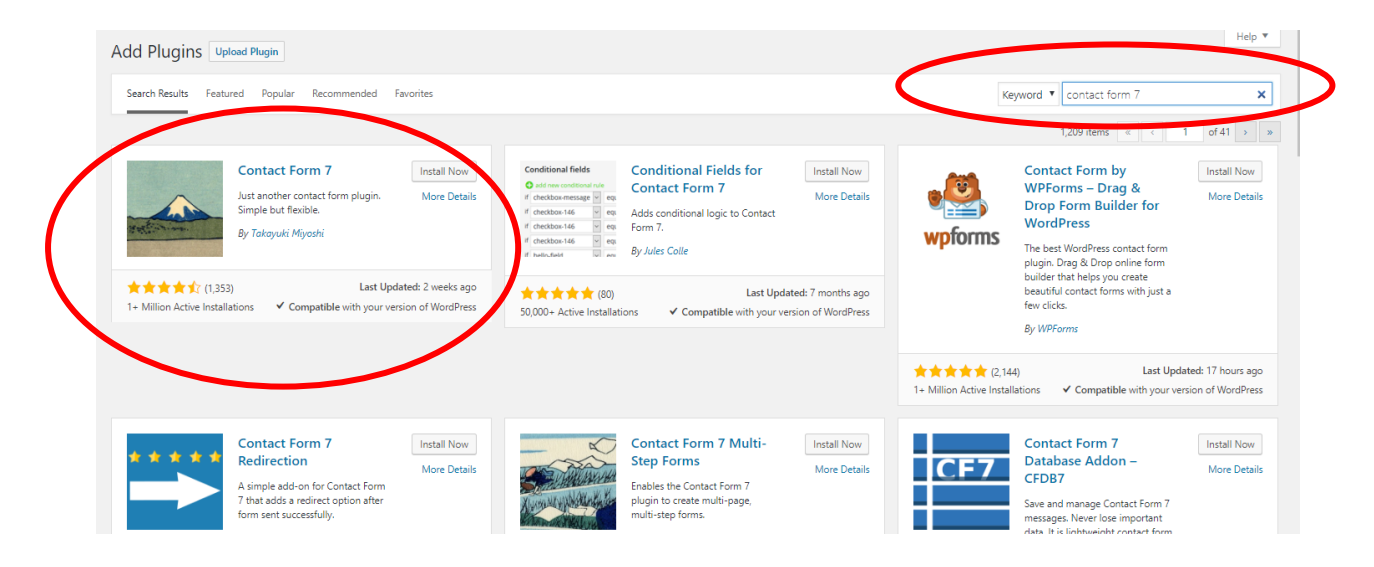

#### Step #4: Install Contact Form 7

Next to Contact Form 7, click the "Install Now" button.

| A REAL PROPERTY    | Contact Form 7<br>Just another contact form plug<br>Simple but flexible.<br>By Takayuki Miyoshi | gin. Nore Betail         |
|--------------------|-------------------------------------------------------------------------------------------------|--------------------------|
| * * * * * 1 (1,35) | 3) La                                                                                           | ast Updated: 2 weeks age |

It will show "Installing..." in the button, then the button will turn to a blue "Activate" like this:

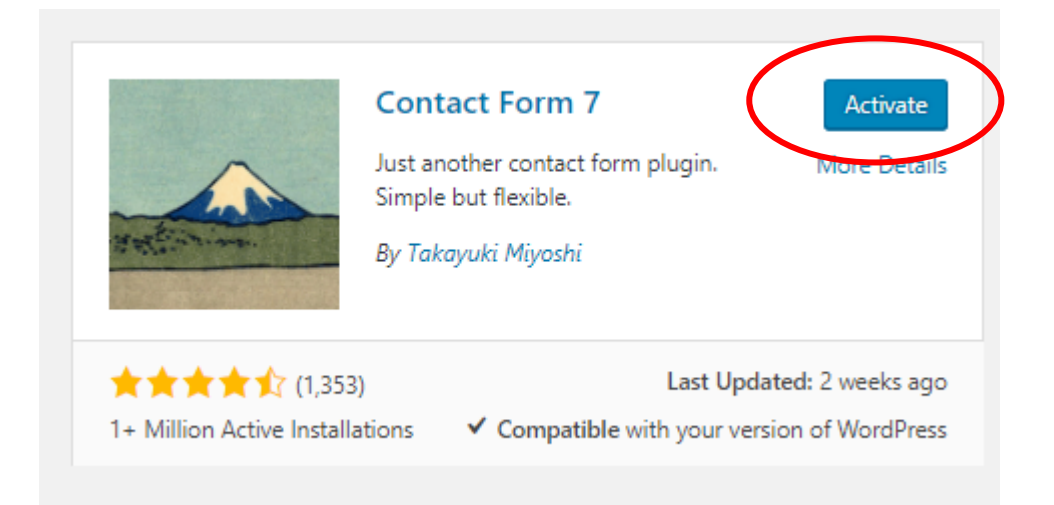

#### Step #5: Activate Contact Form 7

Click the Activate button.

You'll then see the words "Plugin **activated**" at the top of the screen, followed by a list of all your installed plugins.

Congratulations! You've successfully installed and activated the plugin. Now you just need to set up your contact form itself. (Don't worry, it's quite straightforward.)

# Part Two: Getting Your Contact Form onto Your Contact Page

#### Step #1: Find Your New Contact Form

In the black sidebar, you should now see a new link that says "Contact" (just above Appearance). Click on it:

| 2 Dashboard                                | Contact Forms Add New                                                                                 |                                                                                                    |                                                                                                    | Sc                                                                              | reen Options 🔻 🛛 Help 🔻 |
|--------------------------------------------|----------------------------------------------------------------------------------------------------|----------------------------------------------------------------------------------------------------|----------------------------------------------------------------------------------------------------|---------------------------------------------------------------------------------|-------------------------|
| All in One SEO                             |                                                                                                    |                                                                                                    |                                                                                                    |                                                                                 |                         |
| <ul> <li>Jetpack</li> <li>Posts</li> </ul> | Getting spammed? You have p                                                                           | otection.                                                                                                    | Before you cry over spilt mail                                                                                               |                                                                                 | O Dismiss               |
| 93 Media                                   | Spammers target everything; your contact forms a<br>with the powerful anti-spam features Contact Forr | ren't an exception. Before you get spammed, protect your contact forms<br>n 7 provides.                                                  | Contact Form 7 doesn't store submitted messages anywhere<br>mail server has issues or you make a mistake in mail configu     | . Therefore, you may lose important messages ration.                            | forever if your         |
| <ul><li>Pages</li><li>Comments</li></ul>   | Contact Form 7 supports spam-filtering with Akis<br>comment blacklist, you can block messages cont    | net. Intelligent reCAPTCHA blocks annoying spambots. Plus, using<br>aining specified keywords or those sent from specified IP addresses. | Install a message storage plugin before this happens to you.<br>database. Flamingo is a free WordPress plugin created by the | Flamingo saves all messages through contact<br>e same author as Contact Form 7. | forms into the          |
| Projects                                   |                                                                                                    |                                                                                                    |                                                                                                    |                                                                                 | Search Contact Forms    |
| 🖂 Contact                                  | Bulk Actions V Apply                                                                                  |                                                                                                    |                                                                                                    |                                                                                 | 1 item                  |
| Comune - series                            | Title                                                                                                 | Shortcode                                                                                                    |                                                                                                    | Author                                                                          | Date                    |
| Add New<br>Integration                     | Contact form 1                                                                                        | [contact-for                                                                                                    | m-7 id="451" title="Contact form 1"]                                                                                         | Ali                                                                             | 1.min.ago               |
| -                                          | Title                                                                                                 | Shortcode                                                                                                    |                                                                                                    | Author                                                                          | Date                    |
| Appearance Plugins                         | Bulk Actions V Apply                                                                                  |                                                                                                    |                                                                                                    |                                                                                 | 1 item                  |

As you can see, "Contact form 1" has been created automatically for you.

You can edit "Contact form 1" by clicking on the title – this will allow you to change, remove or add different bits of the form. I suggest that you leave it alone for now, though, and focus on getting the form onto your Contact page.

#### Step #2: Copy the Shortcode for Your Form

Copy the code that you see under "Shortcode". For me it reads:

```
[contact-form-7 id="451" title="Contact form 1"]
```

|                                                  |        | Search Contact Form<br>1 it |
|--------------------------------------------------|--------|-----------------------------|
| Shortcode                                        | Author | Date                        |
| [contact-form-7 id="451" title="Contact form 1"] | Ali    | <u>1 min ago</u>            |
| Shortcode                                        | Author | Date                        |
|                                                  |        | 1 it                        |

(To copy it, highlight it by clicking and dragging with your mouse cursor, then press Ctrl+C on your keyboard, or Command+C if you're using a Mac.)

#### Step #3: Open Your Contact Page for Editing

Click on Pages in the black sidebar, then look for your Contact page:

| All (5)   Published (4)   Draft (1)   Trash (1)                   |        |       |   |                          |            |                  |               | Search Pages |
|-------------------------------------------------------------------|--------|-------|---|--------------------------|------------|------------------|---------------|--------------|
| Bulk Actions   Apply All dates                                    | Filter |       |   |                          |            |                  |               | 5 items      |
| Title                                                             | Author | Stats |   | Date                     | SEO Title  | SEO Description  | SEO Keywords  |              |
| About                                                             | Ali    | al    | - | Published<br>2017/06/14  | ₿ No title | 𝕐 No description | ₽ No keywords |              |
| Ali Luke: Fast-Paced Contemporary<br>Fantasy Fiction — Front Page | Ali    | al    | - | Published<br>2017/06/09  | ₿ No title | ₿ No description | ₽ No keywords |              |
| Contact                                                           | Ali    | al    | - | Published<br>2018/01/21  | ₿ No title | 𝕐 No description | ₽ No keywords |              |
| Cover Images — Draft                                              | Ali    | -     | - | Last Modified 2018/01/28 | ₿ No title | 𝕐 No description | ₽ No keywords |              |
| Reviewers                                                         | Ali    | al    | - | Published<br>2018/01/28  | ₿ No title | 𝕐 No description | ₽ No keywords |              |
| Title                                                             | Author | Stats |   | Date                     | SEO Title  | SEO Description  | SEO Keywords  |              |
| Bulk Actions   Apply                                              |        |       |   |                          |            |                  |               | 5 items      |

Click on the title "Contact", or whatever you're called the page, to open the editing view.

#### Step #4: Put the Contact Form Code into Your Contact Page

Click at the bottom of your contact form page's text and enter a new line.

Then paste in the contact form code that you copied in step 2.

To paste, press Ctrl+V (or Command+V) on your keyboard.

Here's how it looks in my Contact page in the editing view:

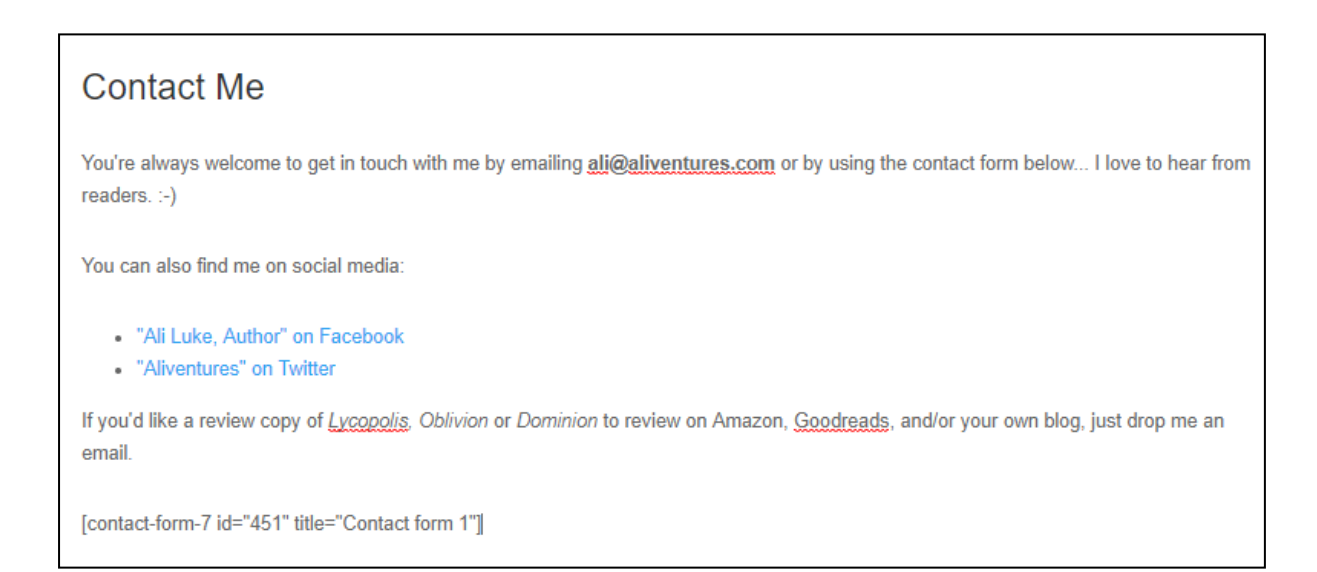

#### Step #5: Check Out the Form on Your Live Contact page

Open your site's Contact page. You can do this by clicking View Page or by clicking on the Permalink at the top of the editing view:

| Edit Page Add New                                            |
|--------------------------------------------------------------|
| Page updated. <u>View page</u>                               |
|                                                              |
| Contact                                                      |
| Permaline: http://www.aliluke.com/contact/Edit Get Shortlink |

On the live page, the form should look something like this:

| You're always welcome to get in touch with me by emailing ali@aliventures.com or by using the contact form below I love to hear from readers. 🙂 |
|----------------------------------------------------------------------------------------------------|
| You can also find me on social media:                                                                                                    |
| "Ali Luke, Author" on Facebook                                                                                                    |
| "Aliventures" on Twitter                                                                                                    |
| If you'd like a review copy of Lycopolis, Oblivion or Dominion to review on Amazon, Goodreads, and/or your own blog, just drop me an email.     |
| Your Name (required)                                                                                                    |
|                                                                                                    |
| Your Email (required)                                                                                                    |
|                                                                                                    |
| Subject                                                                                                    |
|                                                                                                    |
| Your Message                                                                                                    |
|                                                                                                    |
|                                                                                                    |
|                                                                                                    |
|                                                                                                    |
|                                                                                                    |
| Send                                                                                                    |
|                                                                                                    |
|                                                                                                    |

#### Step #6: Test the Contact Form

It's always worth testing contact forms whenever you install them or make any changes, to make sure that (a) they work at all (e.g. they actually send you an email!) and (b) the email you get looks how you'd expect it to look.

To test your form, type in some details – you can make up a name and email address if you want:

| rour nume (required)           |  |
|--------------------------------|--|
| Ali Test                       |  |
| Your Email (required)          |  |
| test@aliventures.com           |  |
| Subject                        |  |
| Test message at 13:12          |  |
| /our Message                   |  |
| First test of the contact form |  |
| This cost of the conduct form  |  |
|                                |  |
|                                |  |
|                                |  |
|                                |  |
|                                |  |

(Note: I always put the time into the subject line of test messages, just in case a message gets delayed or doesn't arrive – then it's easier to spot which test went wrong, if I'm tweaking things.)

Click the "Send" button.

You should see this:

Thank you for your message. It has been sent.

#### Step #7: Check your Email

The contact form will, by default, send emails to the email address you used to set up WordPress. If you're not sure what that email address was, you can open up the editing view of your Contact form (see Step 1) and look under the Mail tab. The "to" field shows you where the emails are going: Blog On Spring 2018: Installing and Using Contact Form 7 (Module #3)

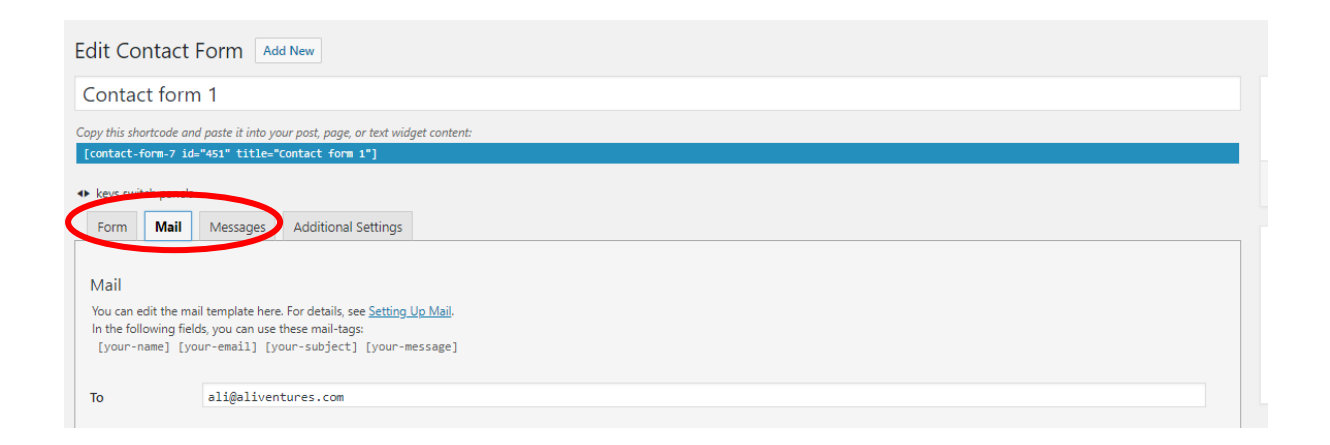

Open up your email inbox and check to see whether your contact form message has arrived. (In most cases, it'll be there straight away, but do wait a few minutes if you don't see it immediately.)

It should look something like this:

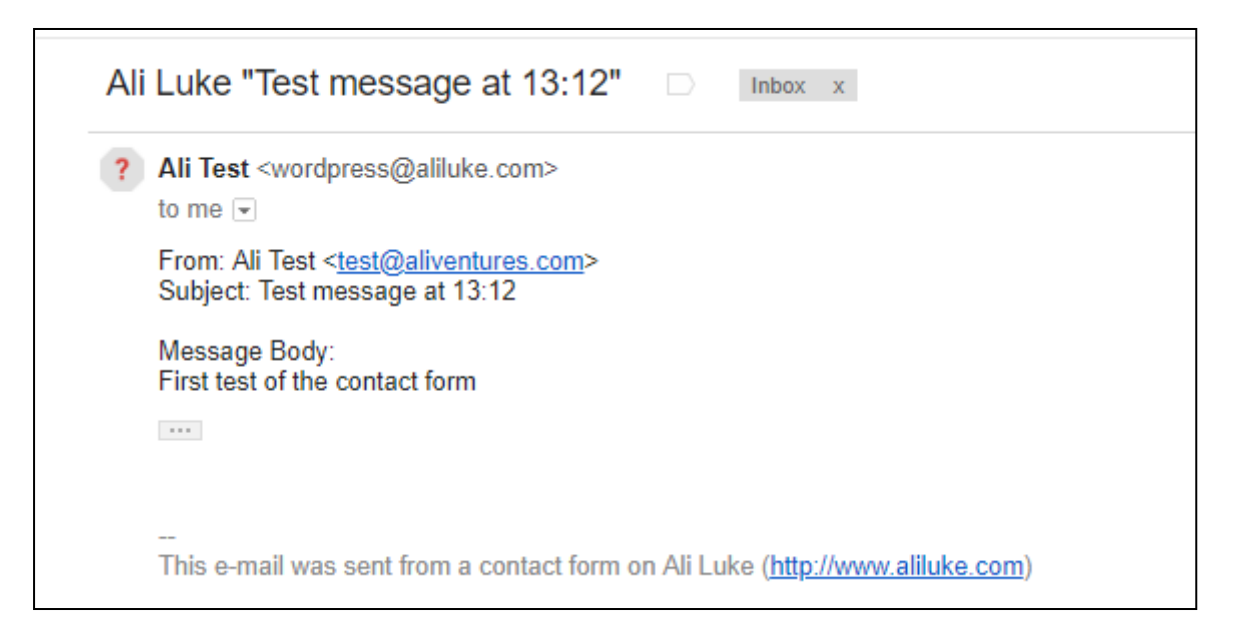

And you're done! Your contact form is now up and running. But – see over the page for a note about replying to messages that are sent in via your contact form.

## A Few Extra Things to Note

#### **Replying to Emails:**

When you reply to a message via your contact form, you'll need to copy and paste the email address from within the message (e.g. <u>test@aliventures.com</u> in the example above) into the "to" field of your email.

This is a bit of a pain, and I originally set up my own contact forms so that they'd appear to come from the address that the person contacting me entered – but I found this led to some messages going into the spam folder.

Don't worry if you forget and reply to <u>wordpress@yourblogname.com</u> instead: the email should bounce back to you, so you'll realize that you need to resend it to the actual person!

#### Changing the Contact Form:

You can edit the contact form, e.g. to remove the subject line if you aren't bothered about people entering a subject line.

For any change, addition or deleting, you'll need to make it in the form itself (the "Form" tab) and also in the email template ("Mail" tab):

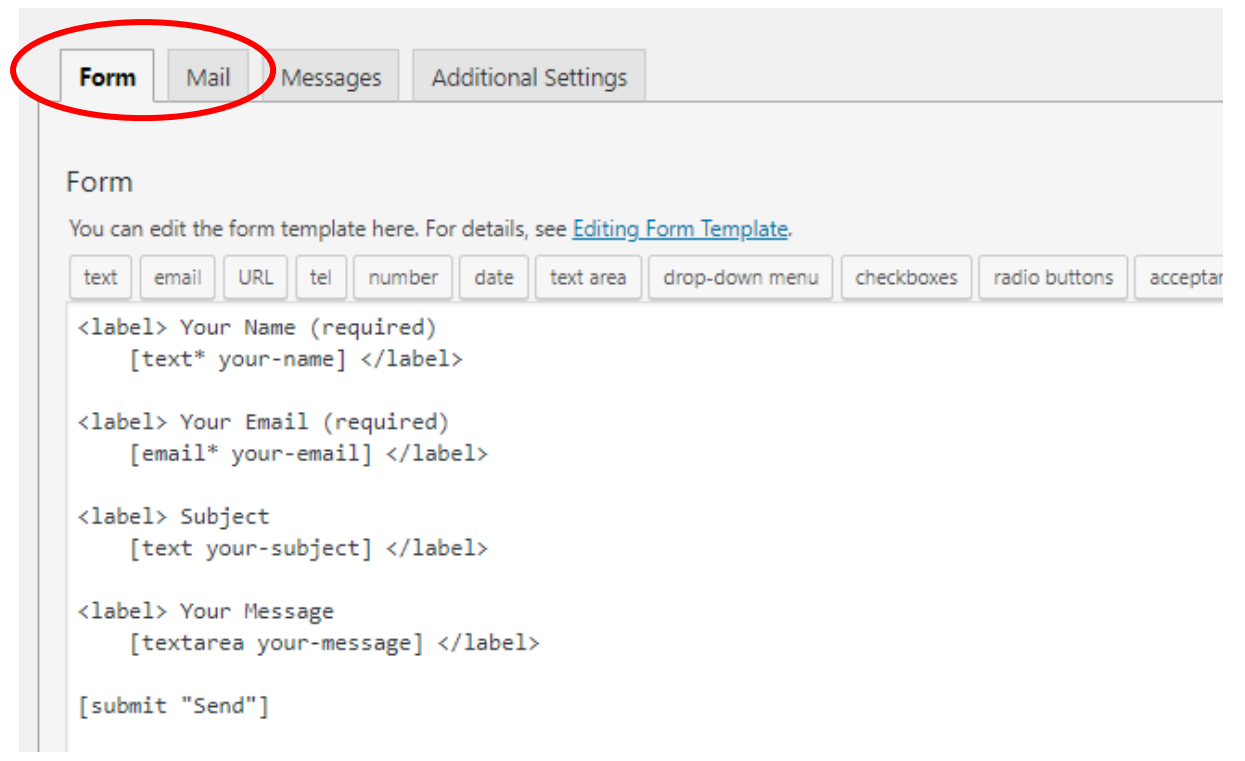